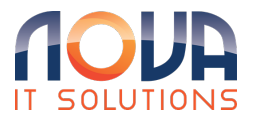

Knowledgebase > Microsoft Desktop Apps > Outlook > Block Sender in Outlook Desktop App

## Block Sender in Outlook Desktop App

Roland Nowak - 2025-04-14 - Outlook

Right click the email, then select Junk, then Block Sender, as in the screenshot below.

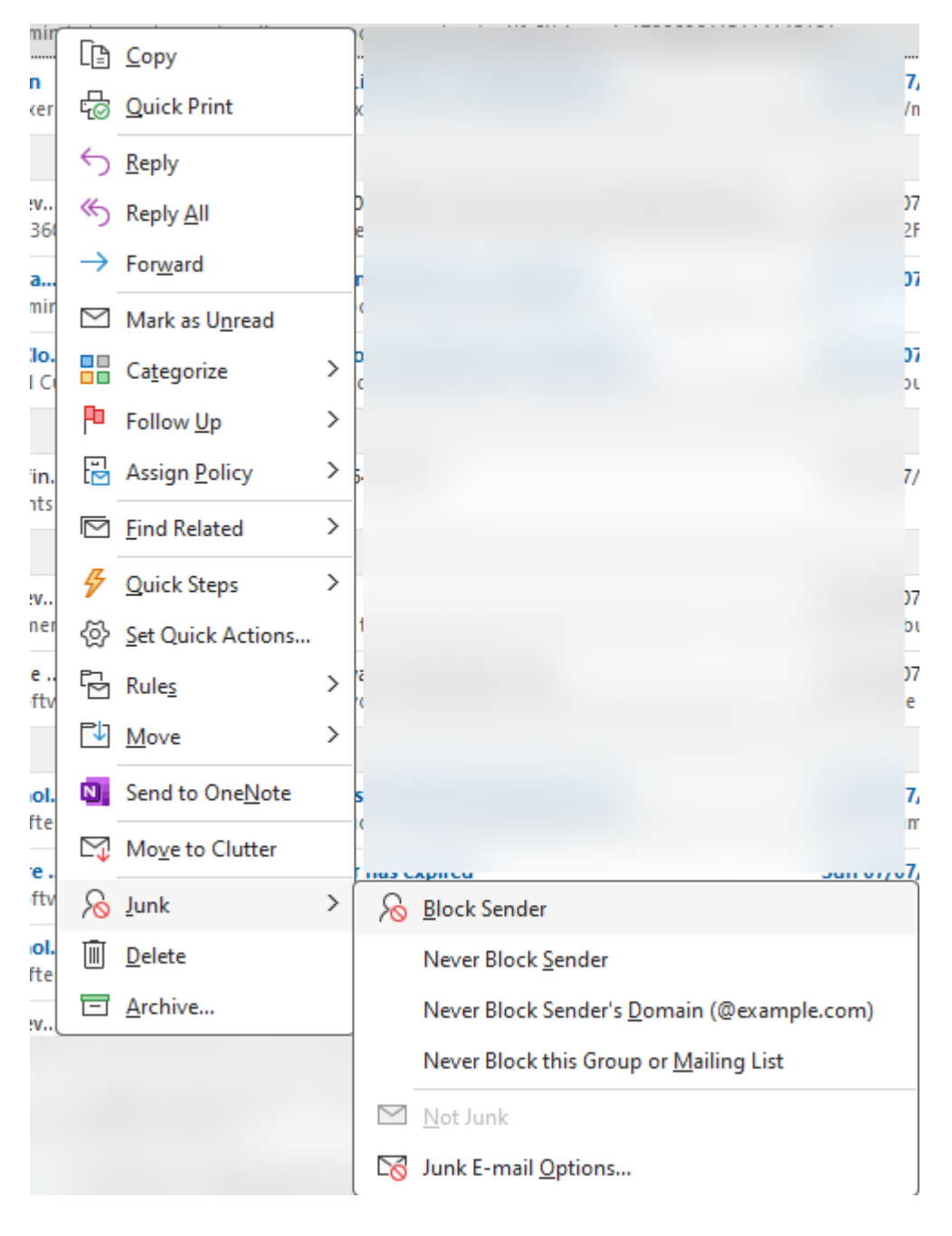